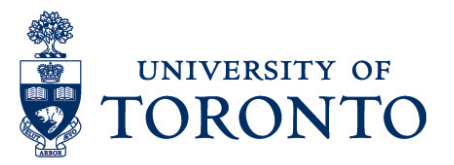

## Assigning a Shift to an Employee

## Contents

Overview Assigning a Shift to an Employee

## Overview Below outlines the steps taken by the Supervisor and Manager to assign a shift to an employee in uTIME.

## Assigning a Shift to an Employee

- 1. On the Schedules Widget, click 🕸 and select pop-out to open.
- 2. In the **Time Period** field, verify that you are viewing the relevant time period.

| 🟦 Man                   | 🕈 Manager Workspace 🦉 |                    |                   |        |           |         |                  |       |         |             |          |            |       |                     |                  |            |      |      |            |
|-------------------------|-----------------------|--------------------|-------------------|--------|-----------|---------|------------------|-------|---------|-------------|----------|------------|-------|---------------------|------------------|------------|------|------|------------|
| Schedule                | 5                     |                    |                   |        |           |         |                  |       |         |             |          |            |       |                     |                  |            |      |      | □ ‡        |
|                         |                       |                    |                   |        |           |         |                  |       | Loa     | ded: 8:03Al | M Next S | chedule Pe | eriod | • =                 | All Hom          | e          | •    | Edi  |            |
| View                    | Column<br>Selectio    | • Visiti<br>n Filt | •<br>ility<br>ter | Select | all Gantt | View So | ¶ -   .<br>rting | Tools | Engines |             |          |            |       | <b>O</b><br>Refresh | View<br>Comment: | Share<br>8 | Save | Go   | <b>T</b> o |
| By Employee 8/14 - 8/20 |                       |                    |                   | 3/20   |           |         |                  |       |         | 8/21 -      | 8/27     |            |       |                     |                  |            |      |      |            |
| Name                    | e 🔺                   | Sch                | L                 | J      | S 14      | M 15    | T 16             | W 17  | T 18    | F 19        | S 20     | S 21       | M 22  | T 23                | W 24             | T 25       | F 26 | S 27 |            |
|                         |                       | 0:00               |                   |        |           |         |                  |       |         |             |          |            |       |                     |                  |            |      |      | ~          |

3. Select an employee by highlighting the rows and right-click.

- 4. Select Add Shift.
- 5. On the Add Shift pop-up window, enter or select Start Date of the shift.

|     | Start Date | Туре    | Start Time | End Time | End Date  | Duration |
|-----|------------|---------|------------|----------|-----------|----------|
| + × |            | Regular | 11:45am    | 12:45pm  | 8/01/2016 | 1:00     |

6. On the Add Shift pop-up window, enter Start Time of the shift

|   |   | Start Date | Туре    | Start Time | End Time | End Date  | Duration |
|---|---|------------|---------|------------|----------|-----------|----------|
| + | × | 7/18/2016  | Regular |            | 1:00am   | 7/18/2016 | 1:00     |

7. On the Add Shift pop-up window, enter End Time of the shift

|     | Start Date | Туре    | Start Time | End Time | End Date  | Duration |
|-----|------------|---------|------------|----------|-----------|----------|
| + × | 7/18/2016  | Regular | 10:00am    |          | 7/18/2016 | 1:00     |

8. Alternatively, a predefined shifts may be used by clicking and select the applicable shifts from the list. For example, if KPE1000a-545p is selected, the start time of the shift is 10:00am and the end time is 5:45pm. Thus, no need to enter **Start Time** and **End Time** for the selected date.

| Shift Label | KPE 10      |
|-------------|-------------|
|             |             |
|             |             |
|             | $\neg$      |
|             | Shift Label |

9. If the same schedule will apply for the next succeeding days, indicate the number of

| days in          | Notherwise, leave the default number of days. |
|------------------|-----------------------------------------------|
| 10. Click Apply. |                                               |
| 11. Click Save . |                                               |

Assigning a Shift to an Employee